## How to CODE your Extension Board using BLOCKLY-10 LED's & 2 Tunes.

Pat McMahon—V1 - 13/6/2017.

Below is a get started <u>Sample Only</u>, if using BLOCKLY to CODE your Extension Board on your Picaxe 14M2 Microcontroller.

Copy and paste your own Tunes from the TUNES FOLDER into BASIC where "Star Wars and the Imperial March" are below.

Annotations/explanations are with red arrows below, they are not part of the BLOCKLY program.

NOTE- The sample below is for 10 circuits & 2 Tunes, only put in 1 if you only have 1 Tune and the first 4 outputs if you only have 4 wires or circuits from your microcontroller to your LED's etc.

| Design Brief-<br>Using BLOCKLY, CODE your Extension Board to run 10 LED's 6 2 Tunes.                                                                                                    |                                                                                                    |
|----------------------------------------------------------------------------------------------------|----------------------------------------------------------------------------------------------------|
| start   BASIC high B.0,B.1,B.2,B.3,B.4,B.5,c.0,c.1,c.2,c.4   wait 2   low B.0,B.1,B.2,B.3,B.4,B.5,c.0,c.1,c.2,c.4   Waits all ON for 2 seconds.   Turns OFF all 10 circuits at once.   BASIC 'Star Wars Theme |                                                                                                    |
|                                                                                                    | , 308, 300, 340, 342, 340, 308, 300, 340, 342, 340, 300, 300, 300, 300, 308, 308, 342, 340, 30      |
|                                                                                                    | Copy and Paste your own 1st Tune from the Tunes Folder.                                             |
| turn output B.1 v on v for 1000 ms                                                                                                    | Only put in starting from the top B.0, the                                                          |
| turn output B.2 • on • for 1000 ms                                                                                                    | number of circuits or wires from your                                                               |
| turn output B.3 • on • for 1000 ms                                                                                                    | ie - 4 wires then only the first 4 outputs.                                                         |
| turn output B.4 a on a for 1000 ms                                                                                                    |                                                                                                    |
|                                                                                                    | Turns ON all 10 circuits or sets of LED's for 1000 milliseconds (1 second), one at a time then off. |
| turn output B.o v on v for 1000 ms                                                                                                    | Change the time down for quicker and up for slower durations of LED's.                              |
| turn output C.0 • on • for 1000 ms                                                                                                    |                                                                                                    |
| turn output C.1 + on + for 1000 ms                                                                                                    |                                                                                                    |
| turn output C 2 a const for 1000 ms                                                                                                    |                                                                                                    |
|                                                                                                    |                                                                                                    |
| turn output C.4 v on v for 1000 ms                                                                                                    | Copy and Paste your own 2nd Tune if required, from the Tunes Folder.                                |
| BASIC 'Star Wars Imperial March<br>tune 2, 8, (\$27,\$27,\$27,\$63,\$63,\$63,\$63,\$63,\$67,\$67,\$67,\$67,\$67,\$67,\$67,\$67,\$67,\$67                                                                      |                                                                                                    |
| BASIC high B.0, B.1, B.2, B.3, B.4, B.5, c.0, c.1, c.2, c.4                                                                                                    |                                                                                                    |
| Waits all ON for 2 seconds.                                                                                                    |                                                                                                    |
| Turns OFF all 10 circuits at once.                                                                                                    |                                                                                                    |
| restart all tasks Loops to restart from the top, all the CODE above to make it run continuously.                                                                                                    |                                                                                                    |

Alter the above as describe, to make your own personal flashing and sounding Extension Board.

You can use the Simulation on PICAXE EDITOR 6 to test you CODE but you will need your headphones/ear buds to hear the Tunes, on the schools computers.

Once Happy, Download your CODE to your Microcontroller and run it. If you want to alter it you can change it as many times as you wish and Download again.

CONGRATULATIONS on Designing, Building, Coding and Finally Running your own individual Microcontrolled Model.

WELL DONE!